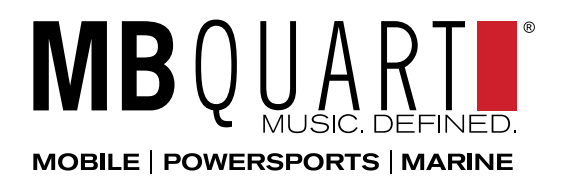

## Notes

The following Tech Update highlights the process for updating the firmware to add RF Remote ON/OFF function and changing Bluetooth radio name for the GMR-LCD.

## Step by Step Process

- 1) Copy the file UM\_5\_V1.8.4.MVA to an empty USB flash/jump drive that is formatted to a FAT32
- 2) Turn vehicle on and turn radio on.
- 3) Once radio has gone through boot up (MB Quart screen disappeared and on your source), plug USB jump drive in
- 4) Radio will switch to USB and will show USB for 5-10 seconds during update
- 5) Radio will restart and say, 'MB Quart, at this time you can remove the USB jump drive'
- 6) To confirm that the new firmware has been installed, press in on the volume knob, at the bottom of the Audio Menu will be an RF selection
- 7) Then the latest version has been installed

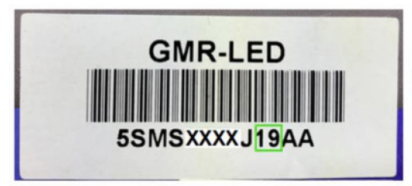

Compatible with RFREM

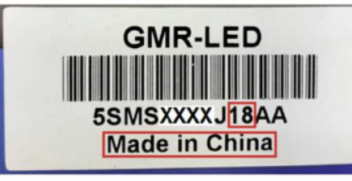

Not compatible

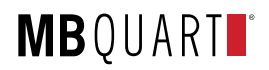